# 便利なパソコン、より便利に

# あなたのパソコンを使いやすく

#### (Windows XP版)

使えば便利なパソコンも、購入したままの設定だと、使いにくさが そのままです。パソコンの使いにくさは、大きく分けると2つ。

- パソコンに表示された情報を得る上での使いにくさ。
- パソコンを操作する上での使いにくさ。

使いにくいパソコンに、無理やり慣れる必要はありません。

- 1~10. 自分の使いやすさに、パソコンを合わせましょう!
  - 11. 障害をお持ちの方は、「ユーザー補助」で使いやすく!
  - 12. インターネットの「色」と「フォント」と「ユーザー補助」
  - 13. パソコンを使いやすくする装置たちとソフトたち

14.「使って便利なショートカットキー」で、パソコン操作を簡単に!
 (以下の図は、Windows XP SP3、Internet Explorer Ver.6によるものです。
 Windows Vista版は、みに<るネッと http://www.minikuru.net で)</li>

1. スタートメニューを使いやすく!

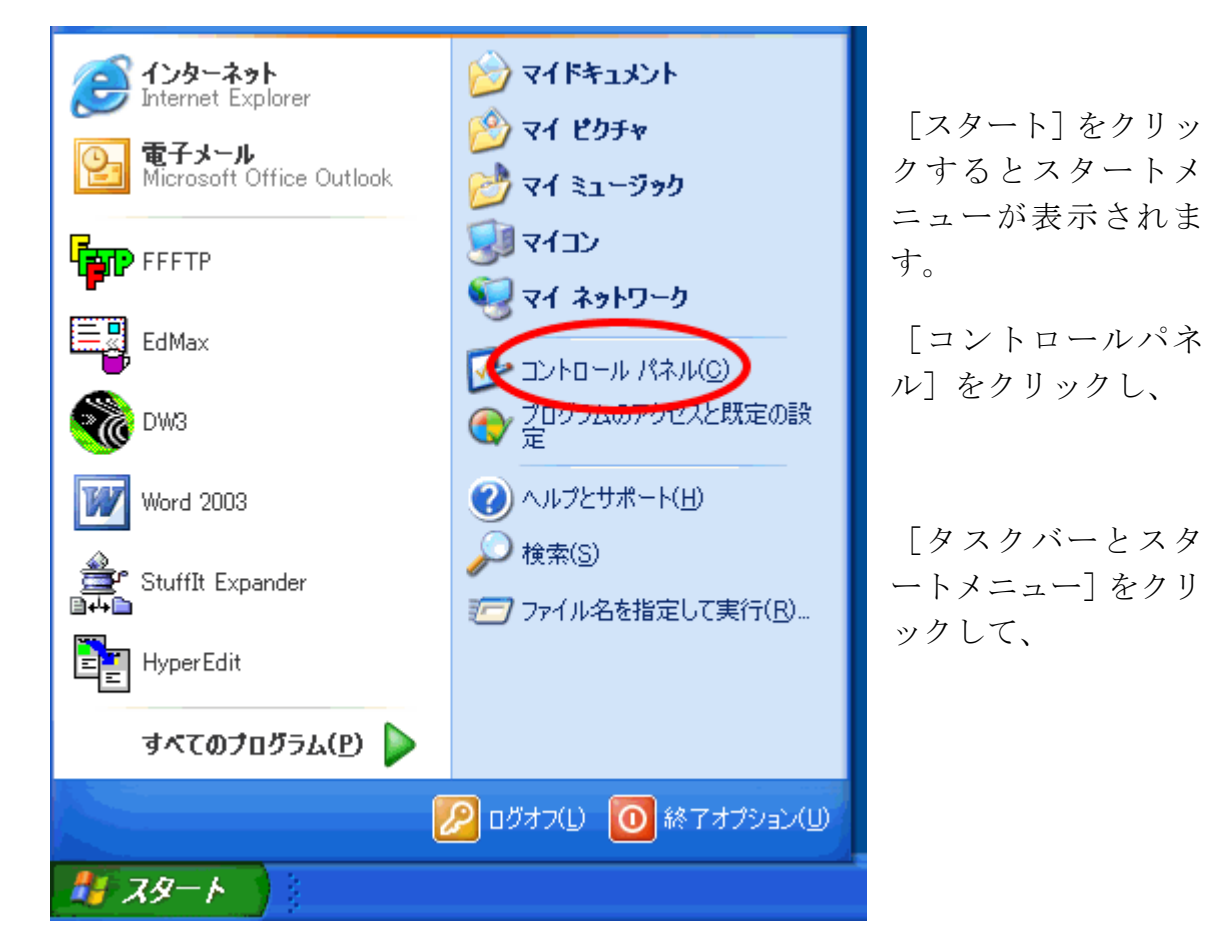

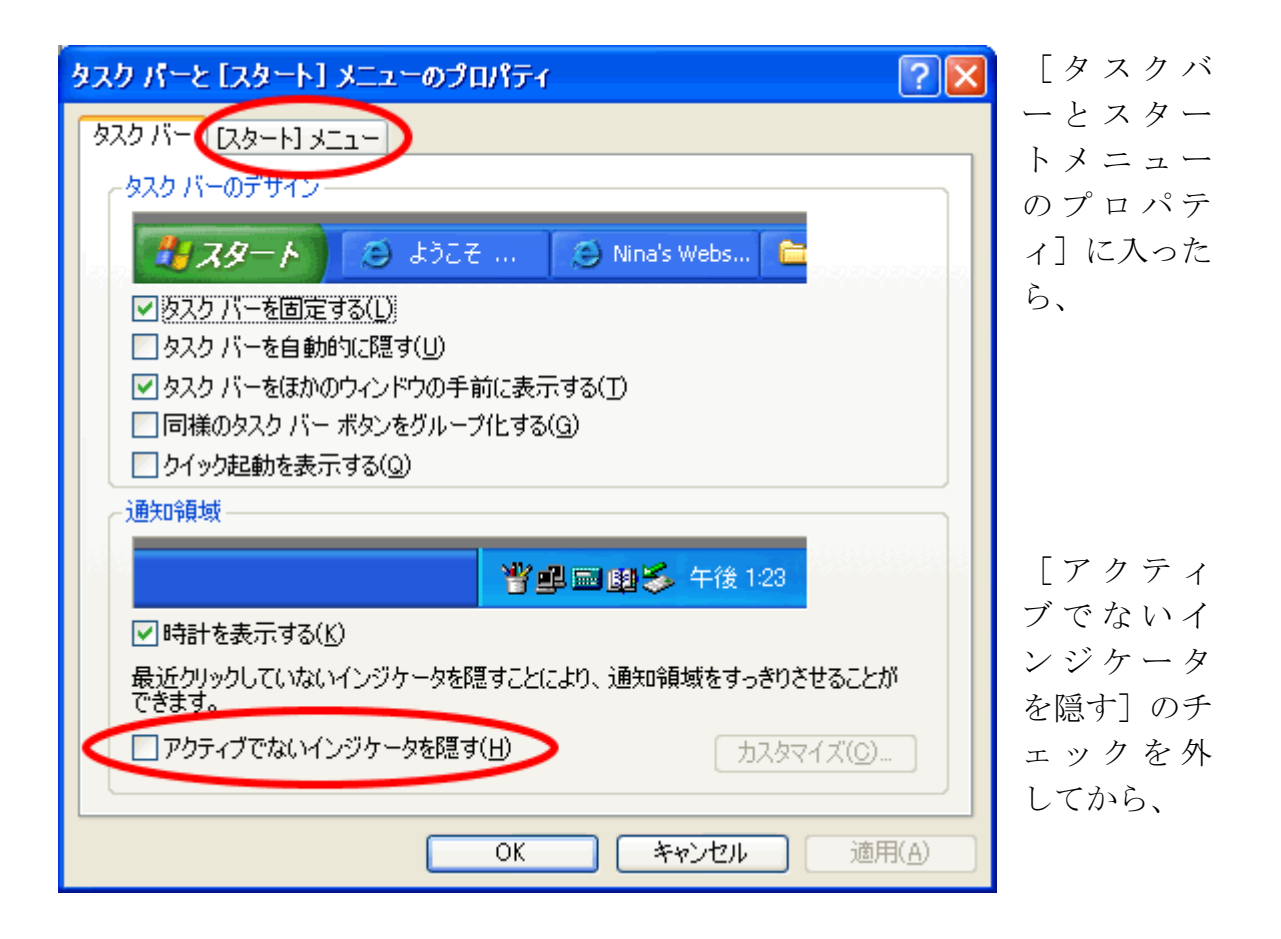

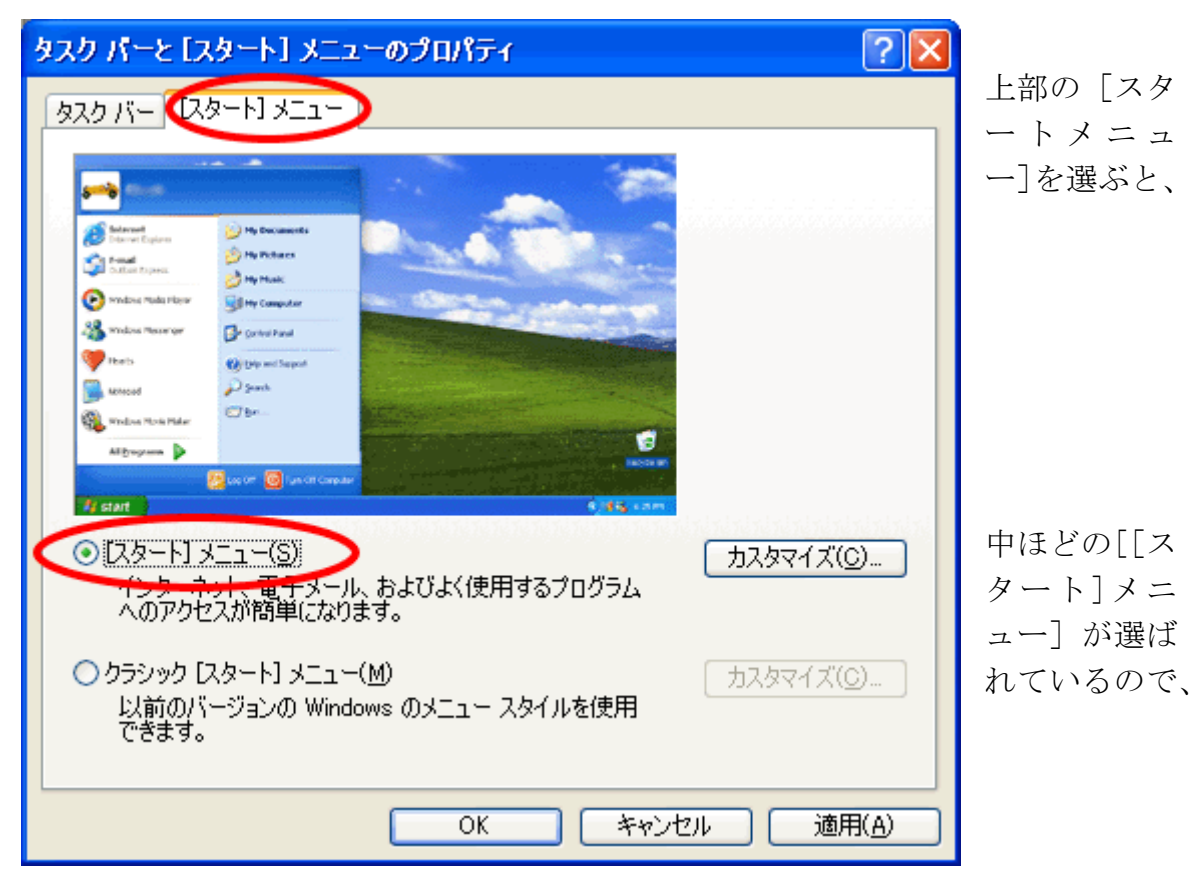

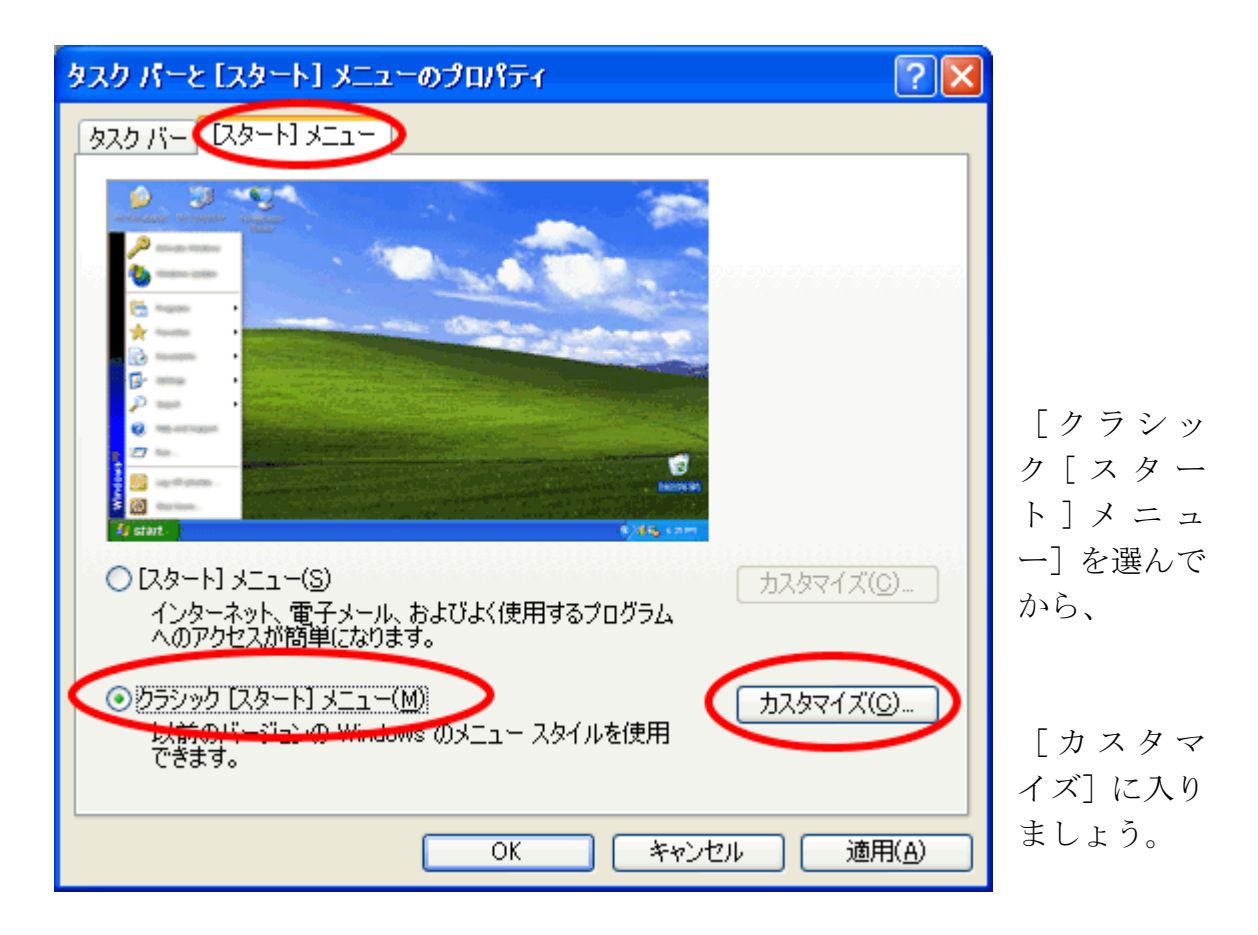

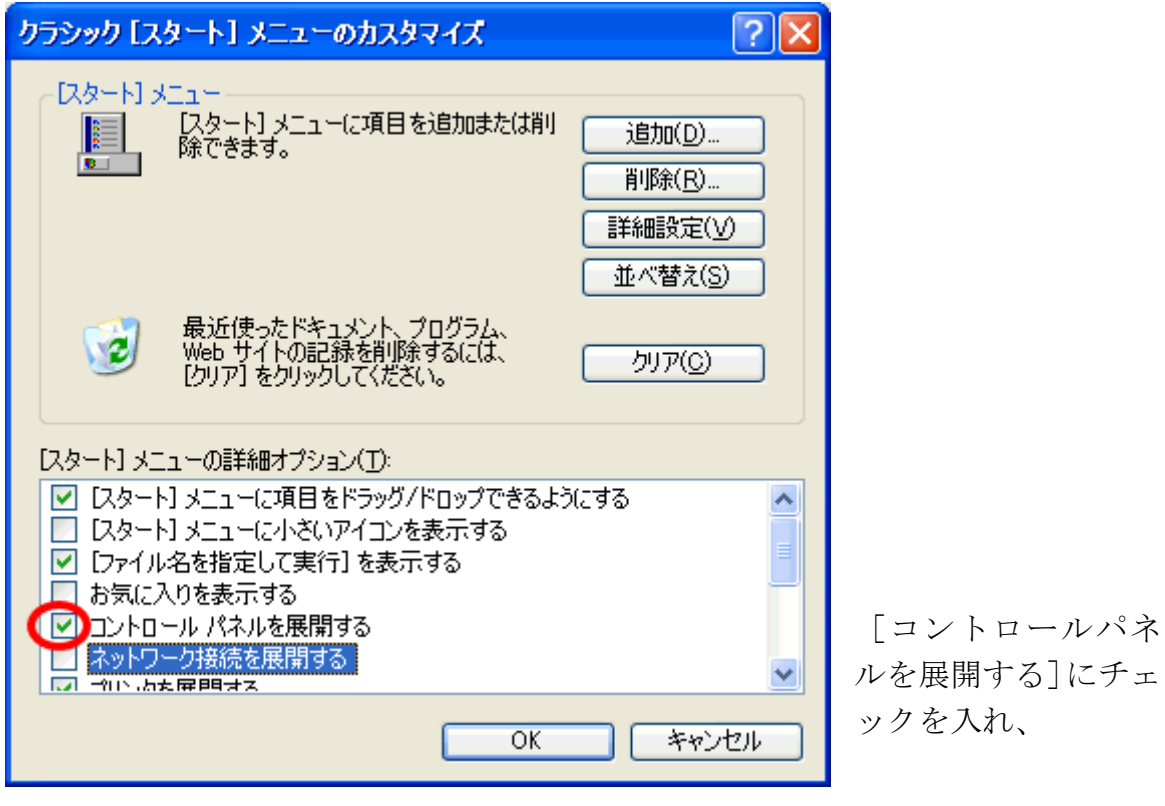

| クラシック [スタート] メニューのカスタマイズ                                                                                                    | ? 🛛                                                                      |
|----------------------------------------------------------------------------------------------------|--------------------------------------------------------------------------|
| - <mark>【スタート】 メニュー</mark><br>【スタート】 メニューに項目を追加または削<br>除できます。                                                                                                    | 追加( <u>D</u> )<br>削除( <u>R</u> )<br>詳細設定( <u>V</u> )<br>並べ替え( <u>S</u> ) |
| 最近使ったドキュメント、プログラム、<br>Web サイトの記録を削除するには、<br>[クリア] をクリックしてください。                                                                                                    |                                                                          |
| [スタート] メニューの詳細オブション(T):                                                                                                    |                                                                          |
| <ul> <li>プリンタを展開する</li> <li>プログラムをスクロールする</li> <li>マイドキュメントを展開する</li> <li>マイドキュメントを展開する</li> <li>マイピクチャを展開する</li> <li>管理ツールを表示する</li> <li>頻繁に利用するメニューを優先的に表示する</li> </ul> |                                                                          |
| ОК                                                                                                    | *+>>セル                                                                   |

[プリンタを展開する] [マイ ドキュメントを 展開する]

[マイ ピクチャを展開 する] にチェックを入れ、

[頻繁に利用するメニュ ーを優先的に表示する] のチェックを外して、

[OK] を選ぶと、

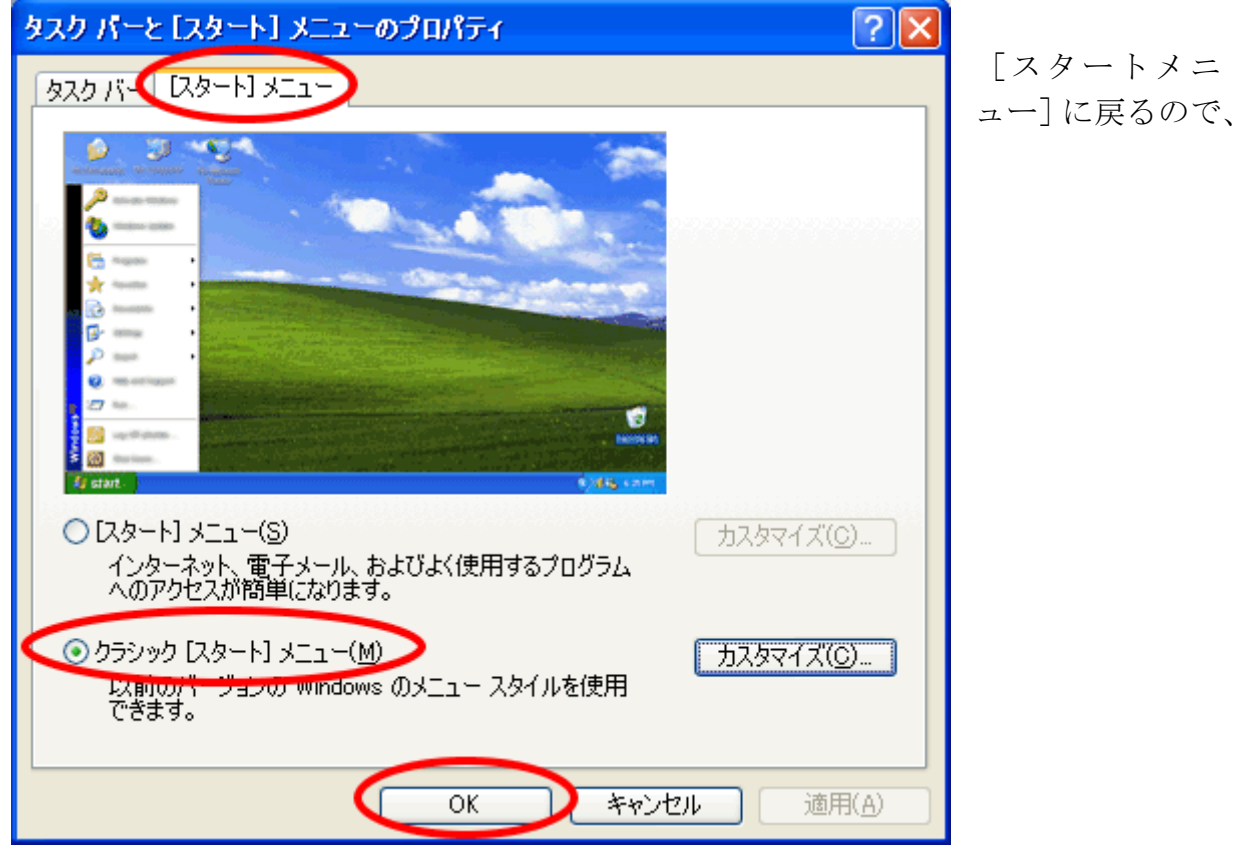

[クラシック[スタート]メニュー]になっていることを確認して、[OK]を選ぶ。 これで、[スタートメニュー]がマウスでもキーボードでも使いやすくなります。 2. マウスのダブルクリックを、自分好みに!

[スタート] → [設定] → [コントロールパネル] → [マウス] → [ボタン] と

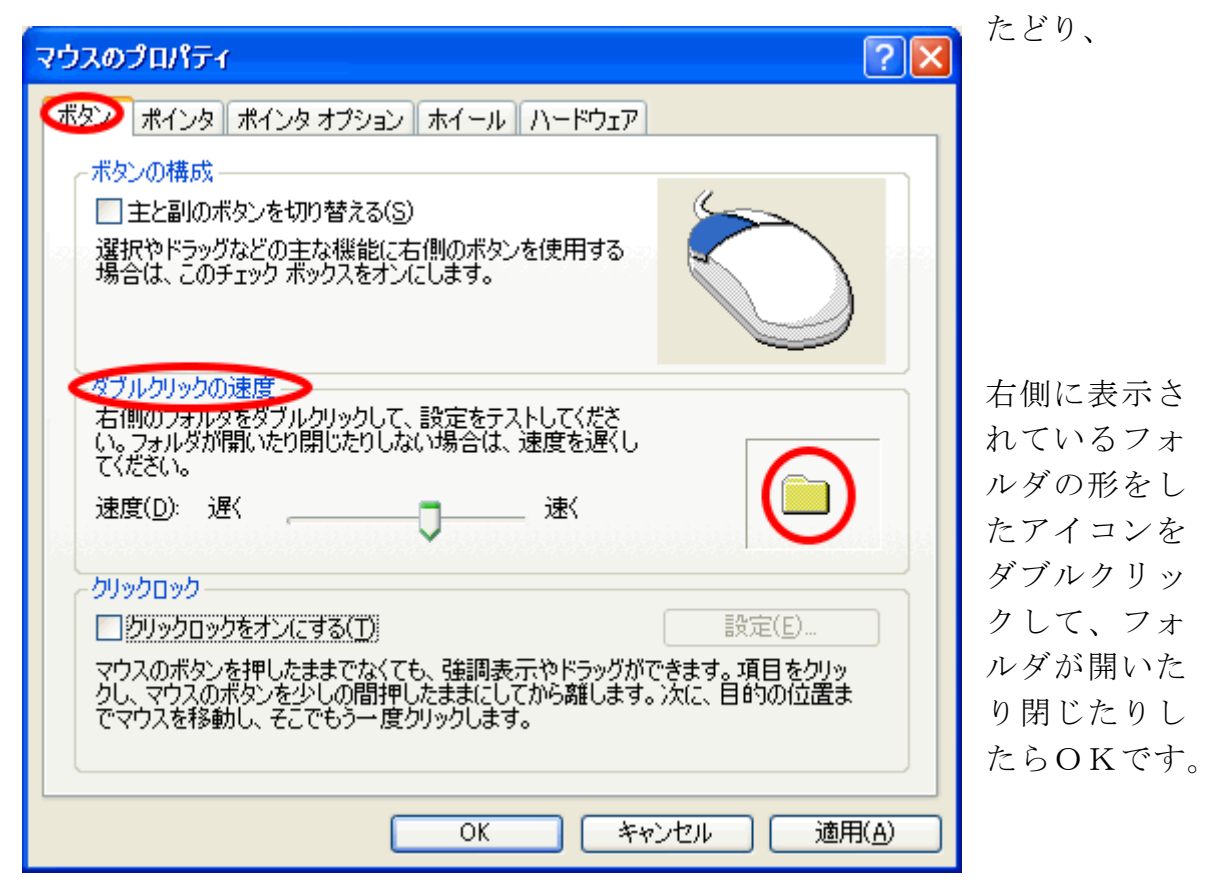

ダブルクリックを、自分の使いやすい速度にしましょう。

3. マウスポインタを、見やすい大きさに!

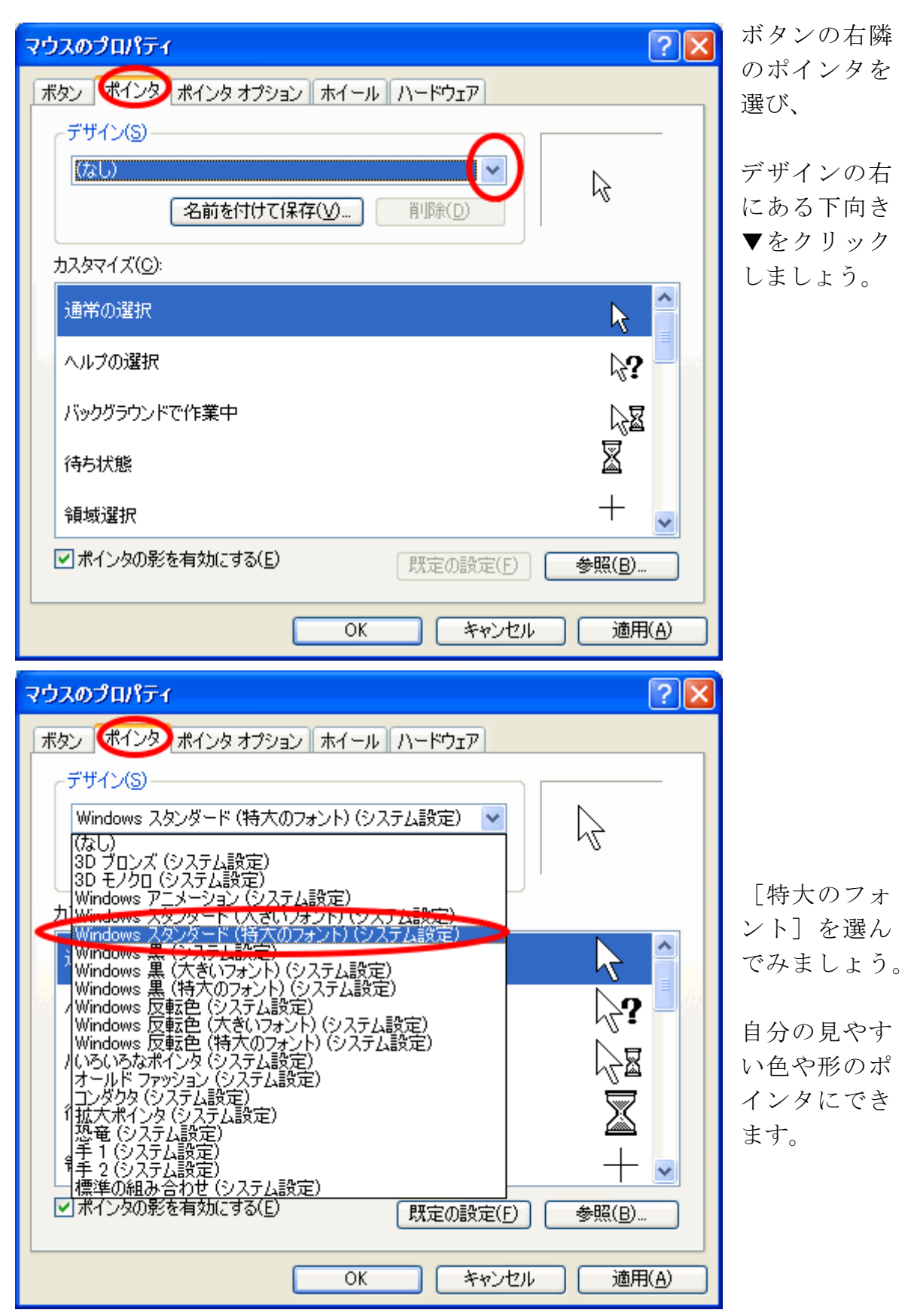

4. マウスのポインタオプションで、使いやすく!

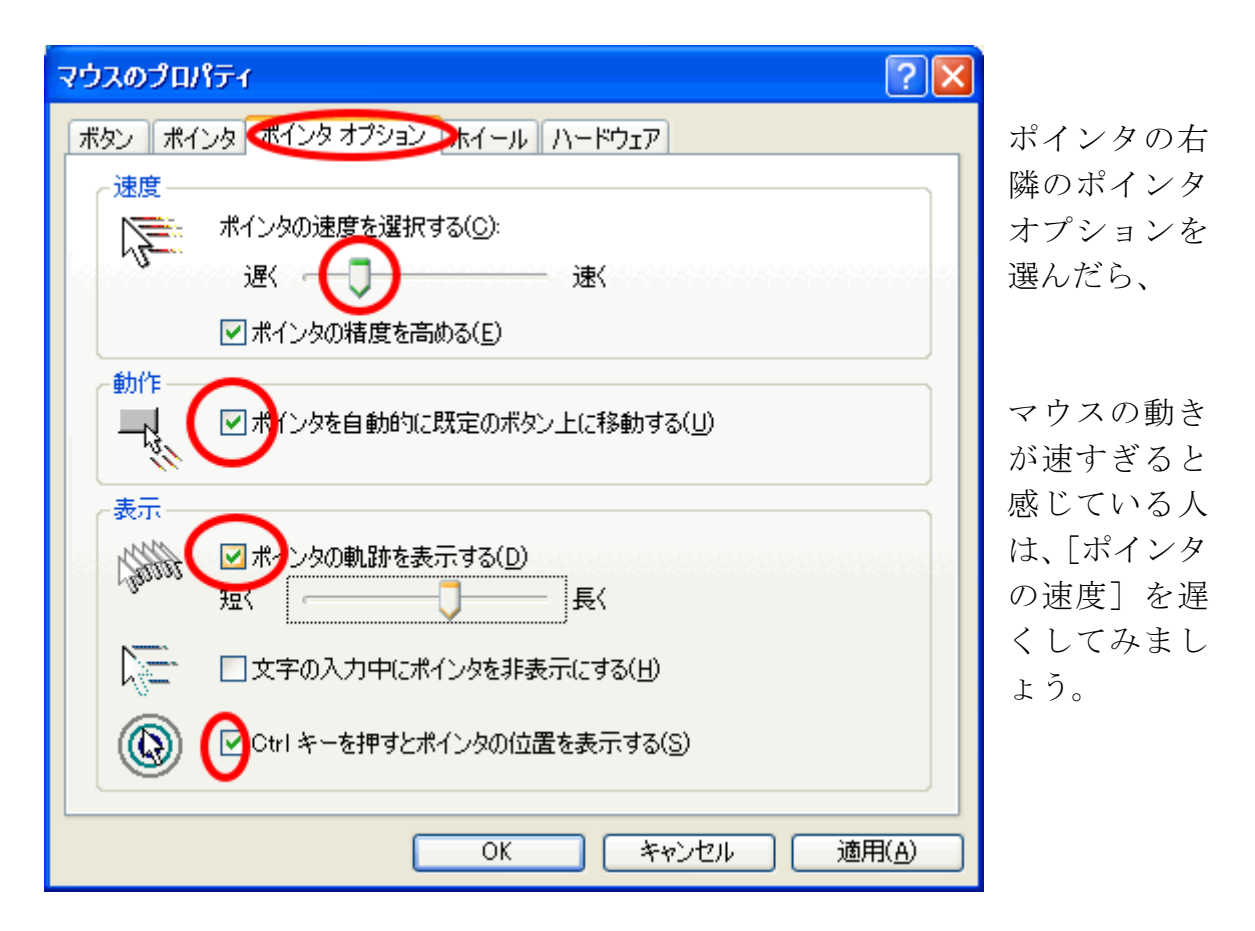

[ポインタを自動的に規定のボタン上に移動する]にしておくと、マウスカーソルを移動させる手間が省けるので、マウス操作が楽になります。

マウスの動きを目で追いにくい人は、[ポインタの軌跡を表示]してみましょう。

マウスポインタが画面の中のどこにあるのか分かりにくい人は、[Ctrlキーを押す とポインタの位置を表示する] にチェックを入れてみましょう。 項目名を大きく!

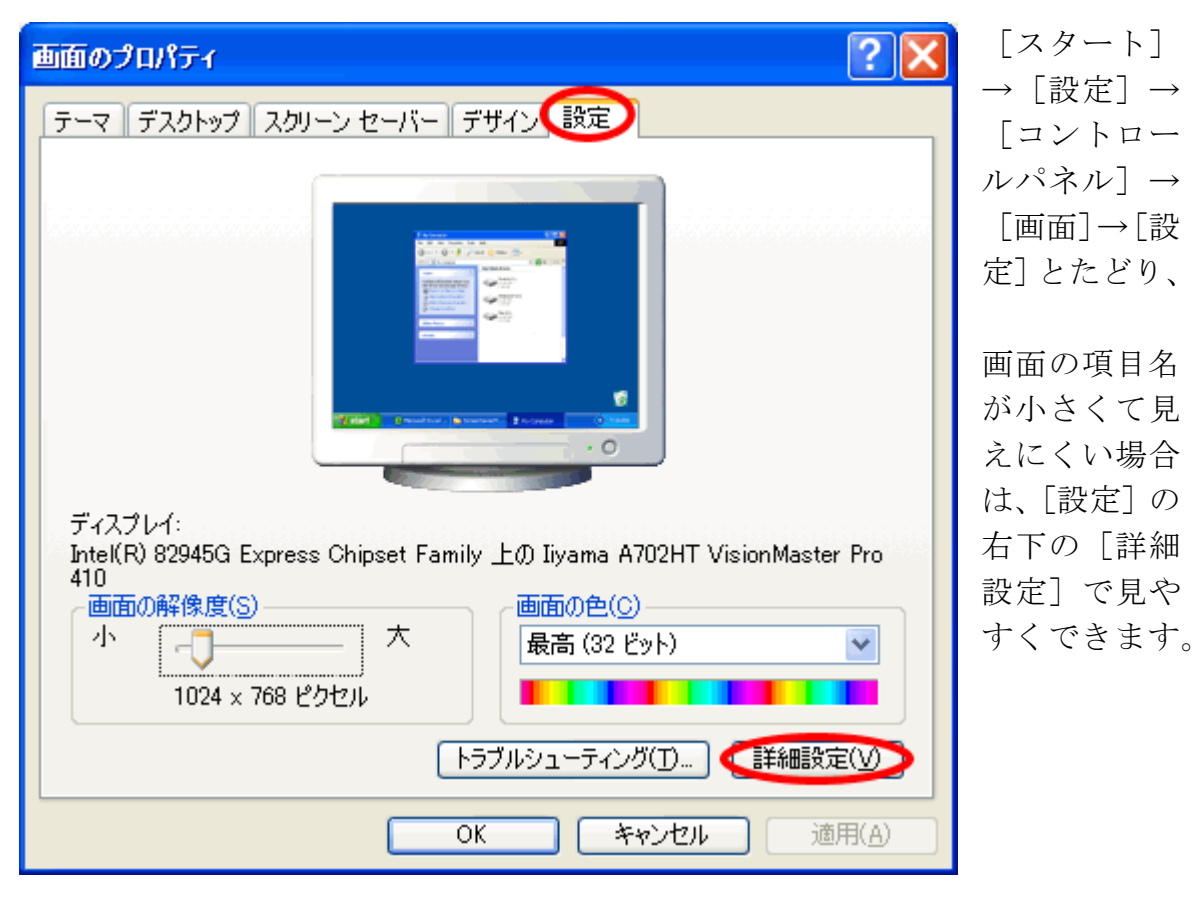

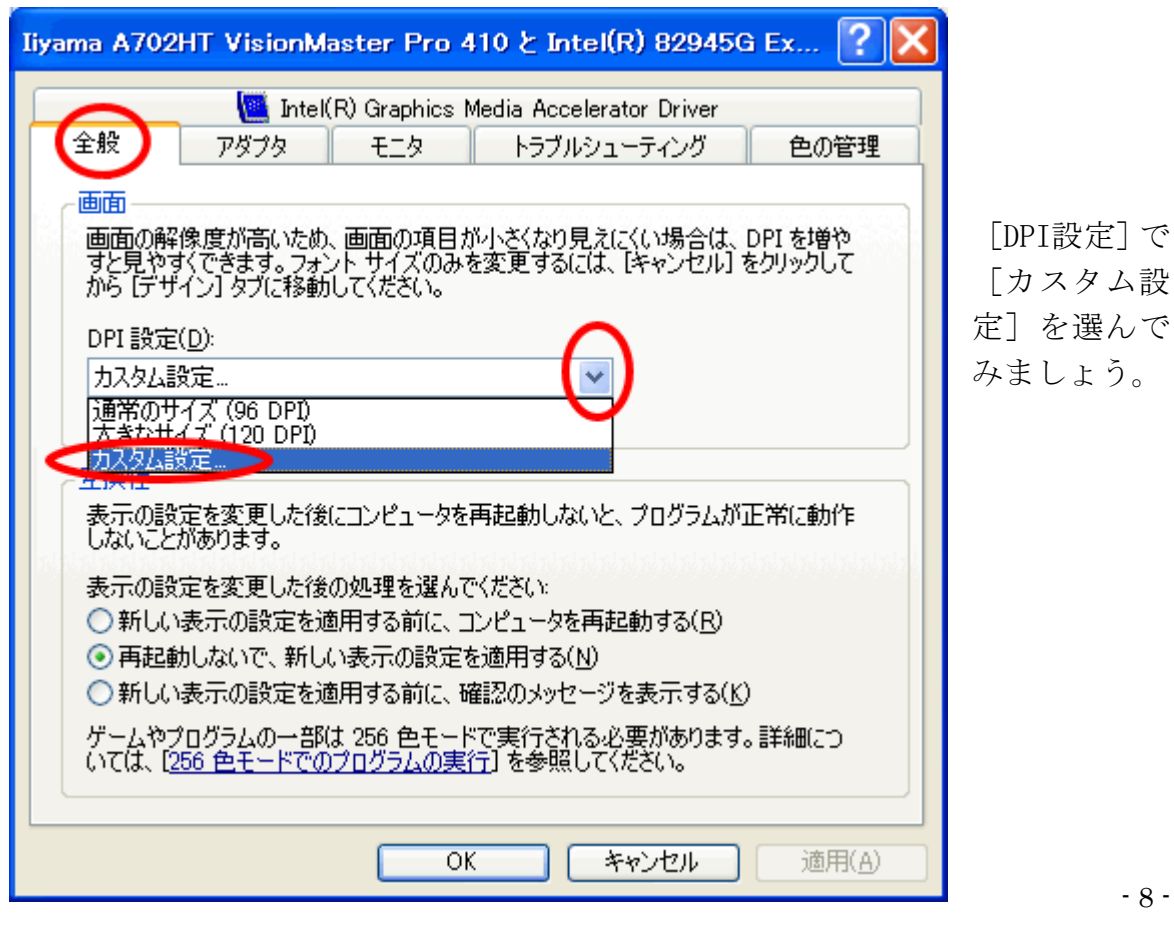

| カスタム DPI 設定       ? X         一覧から割合を選択するか、またはマウスでルーラーをドラッグしてください。         標準サイズに対してこの割合で大きさを変える(S):         0       1         10 ポイント MS UI Gothic - 144 ピクセル/インチ | [150%]を選ん<br>だら[OK]選<br>び、 |
|----------------------------------------------------------------------------------------------------|----------------------------|
| OK キャンセル                                                                                                    |                            |
| DPI 設定の変更                                                                                                    | ×                          |
| 新しい DPI 設定による変更は、フォントのインストール後 Windows を再起動する。                                                                                                    | と有効になります。                  |

# [DPI設定の変更]を[OK]し、

| Iiyama A702HT VisionMaster Pro 410 と Intel(R) 82945G Exp ? 🔀                                                                                                    |                  |
|----------------------------------------------------------------------------------------------------|------------------|
| Intel(R) Graphics Media Accelerator Driver                                                                                                    |                  |
| 全般 アダプタ モニタ トラブルシューティング 色の管理                                                                                                    |                  |
| <ul> <li>画面</li> <li>画面の解像度が高いため、画面の項目が小さくなり見えにくい場合は、DPIを増や<br/>すと見やすくできます。フォント サイズのみを変更するには、[キャンセル] をクリックして<br/>から [デザイン] タブに移動してください。</li> <li>DPI 設定(D):</li> <li>カスタム設定</li></ul> |                  |
| 150% 拡大/縮小 (144 dpi)                                                                                                    |                  |
| - 互換性<br>表示の設定を変更した後にコンピュータを再起動しないと、プログラムが正常に動作<br>しないことがあります。                                                                                                    |                  |
| 表示の設定を変更した後の処理を選んでください:<br>○新しい表示の設定を適用する前に、コンピュータを再起動する(R)<br>④ 再起動しないで、新しい表示の設定を適用する(N)<br>○新しい表示の設定を適用する前に、確認のメッセージを表示する(K)                                                        |                  |
| ゲームやプログラムの一部は 256 色モードで実行される必要があります。詳細につ<br>いては、[ <u>256 色モードでのプログラムの実行</u> ] を参照してください。                                                                                              | 次の画面でも<br>[OK]し、 |
| OK キャンセル 適用(A)                                                                                                    |                  |

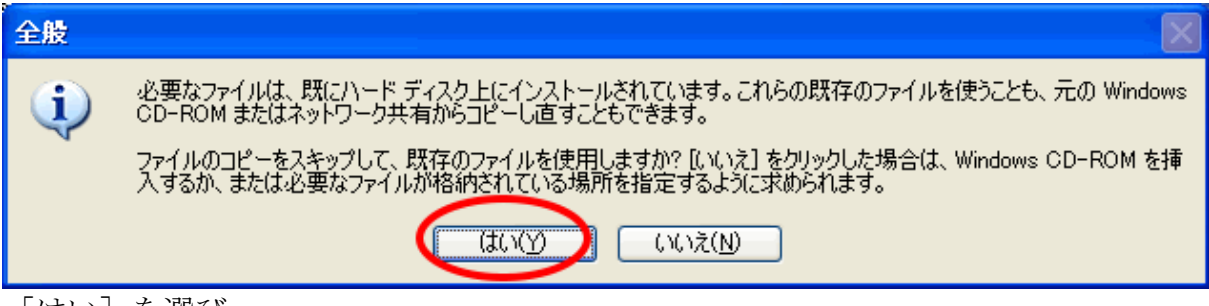

[はい] を選び、

| 画面のプロパティ 🔹 🛛 💽                                                                                                    |
|----------------------------------------------------------------------------------------------------|
| テーマ デスクトップ スクリーン セーバー デザイン 設定                                                                                                    |
|                                                                                                    |
| ディスプレイ:<br>Intel(R) 82945G Express Chipset Family 上の Iiyama A702HT VisionMaster Pro<br>410<br>画面の解像度(S)<br>小<br>1024 × 768 ピクセル<br>ディスプレイ:<br>画面の色(C)<br>最高 (32 ビット) |
| トラブルシューティング(①) 【詳細設定(公】                                                                                                    |
| (閉じる) キャンセル 適用(A)                                                                                                    |

[閉じる]を選ぶと、項目が大きくなったことを確かめることができます。

## 6.項目名のフォントサイズを、デザインで!

[スタート] → [設定] → [コントロールパネル] → [画面] → [デザイン] と

| 画面のプロパティ ? 🔀                                                                                                    | たどり、                                        |
|----------------------------------------------------------------------------------------------------|---------------------------------------------|
| テーマ デスクトップ スクリーン セーバー デザイン 設定       ゴヒ マクラニ ノゴ ウノント じウ       アクティブ ウノント じウ       アクティブ ウノント じウ       ウィンドウの文字       ノビー       OK                                     | 画面の項目<br>るがえたく<br>い場合は、<br>面の[デもし<br>えられます。 |
| ウィンドウとボタン(W):<br>Windows XP スタイル<br>配色( <u>C</u> ):<br>既定( <u>a</u> )<br>フォントサイズ( <u>E</u> ):<br>特大フォント<br>標準<br>大キハフォント<br>第( <u>A</u> )<br>をャンセル<br>適用( <u>A</u> ) | フォントサ<br>イズの標準<br>の右にま<br>マリックし、            |

[特大フォント]を選んだら、[適用] してみましょう。

[大きなフォント]でも[特大フォント]でも構いません。自分が見やすい フォントにしましょう。 7. アイコンを大きく!

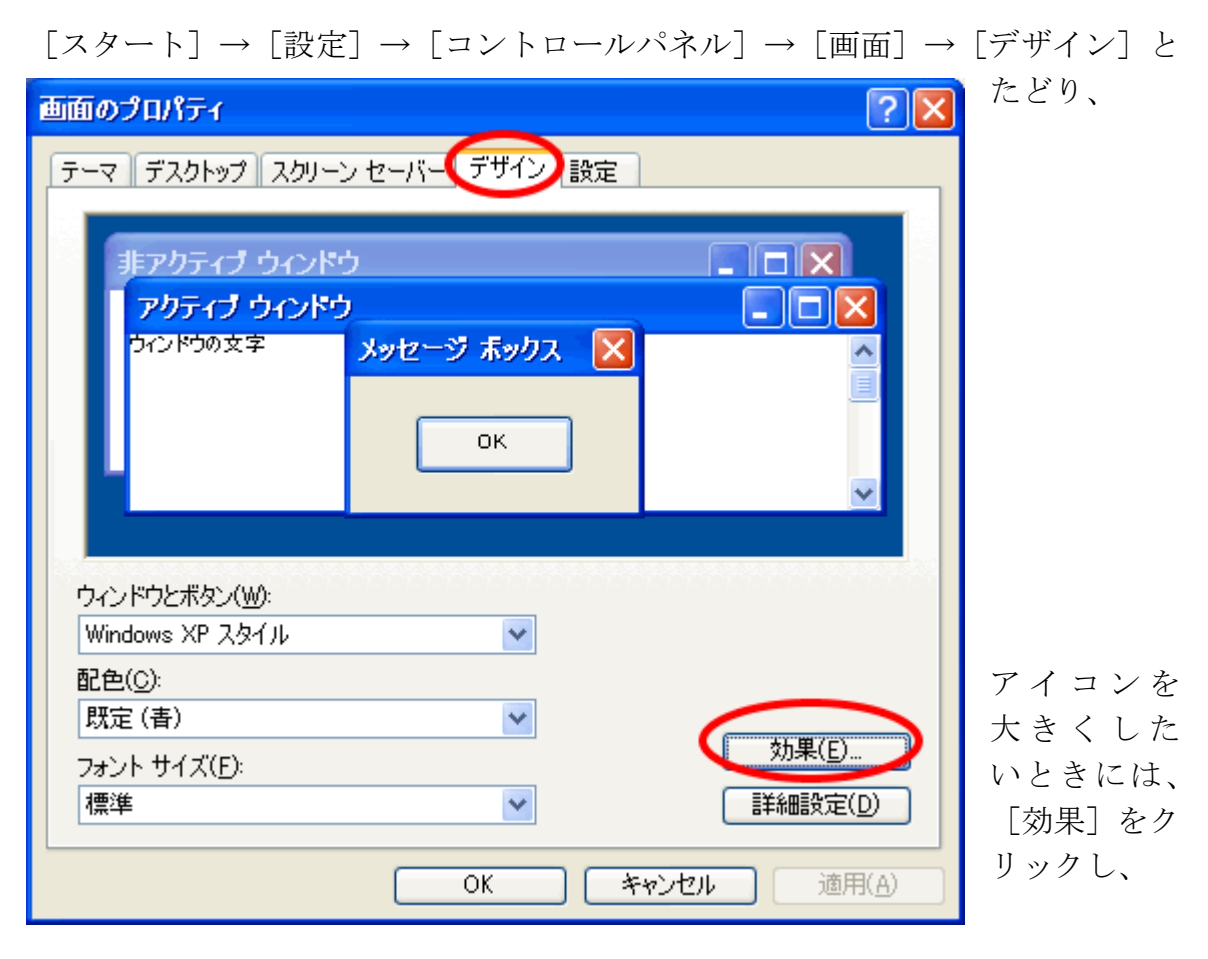

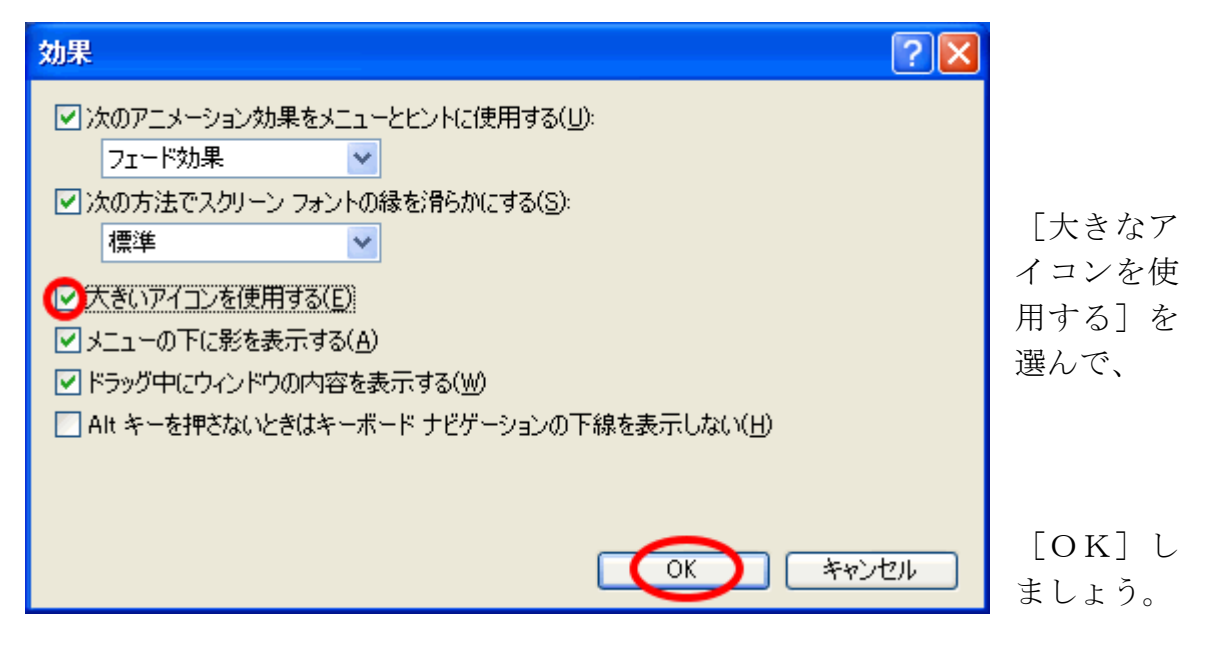

アイコンが大きくなります。

8. 色々細かくお好み設定!

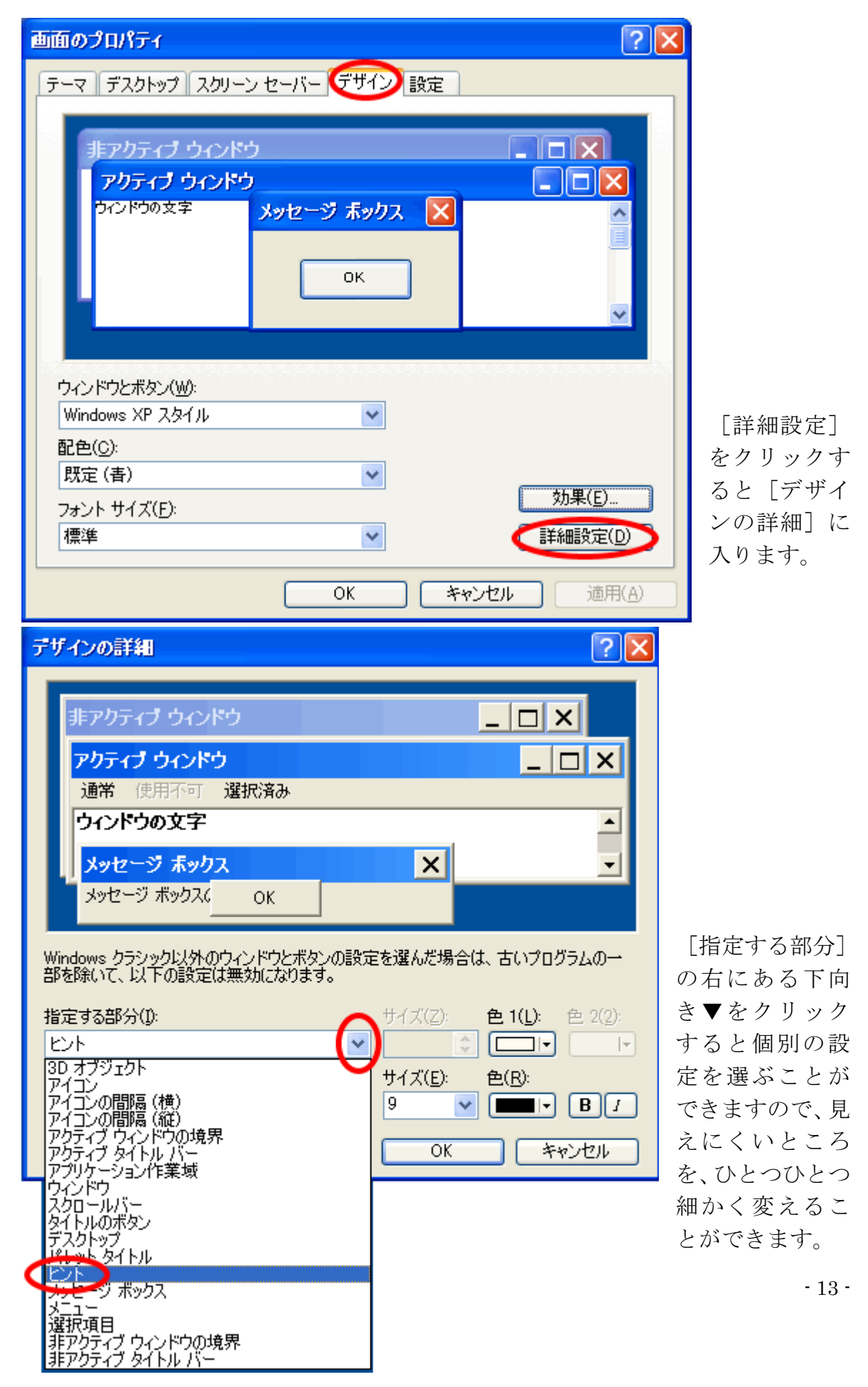

9. ウェブサイトを見やすく!

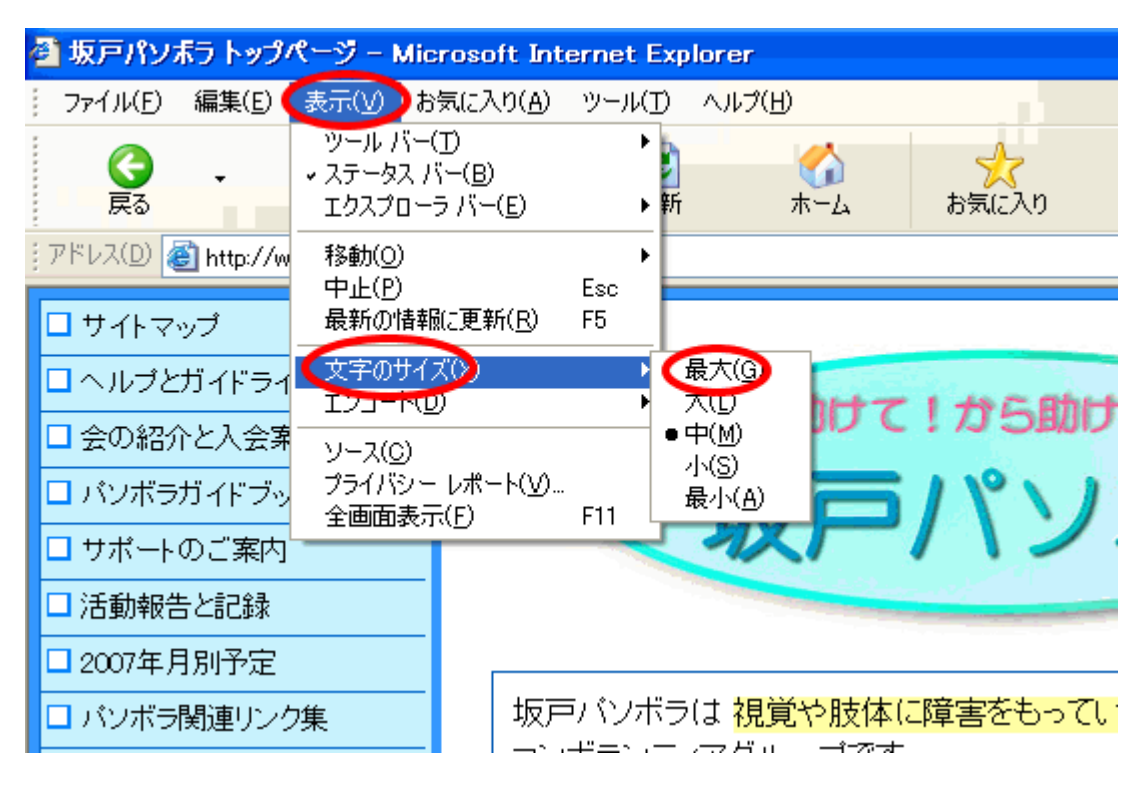

閲覧しているページの字が小さいと思ったら、

[表示]→[文字のサイズ]とたどって[最大]にしてみましょう。

10. メールも見やすく!

| 🧐 受信トレイ - Outlook Expre | 282                                                                |   |
|-------------------------|--------------------------------------------------------------------|---|
| ファイル(E) 編集(E) 表示(⊻)     | ツール(エ) メッセージ(M) ヘルプ(H)                                             |   |
| : 🔂 🖦                   | হেছা <b>ই</b> (S)                                                  | • |
| メールの作成 返信 金             | すべて同期( <u>Z</u> )                                                  |   |
| ·                       | <b>アドレス帳(<u>B</u>) Ctrl+Shift+B</b><br>送信者をアドレス帳(に追加する( <u>D</u> ) |   |
| 7ォルダ ×                  |                                                                    | • |
| 🖼 Outlook Express       |                                                                    | _ |
| 🖮 🧐 ローカル フォルダ           | Windows Messenger                                                  |   |
| 一家 受信トレイ                | 目分のオンラ1ン状態(1)                                                      |   |
|                         | <u>アカウント(A)</u>                                                    |   |
| → 送信落みマイテル              | (オプション(0)。)                                                        |   |
|                         | $\smile$                                                           | _ |
| 19 用炉ボ済のアイナム            |                                                                    |   |
| き害く 400000              |                                                                    |   |
|                         |                                                                    |   |

[ツール] → [オプション] とたどって、

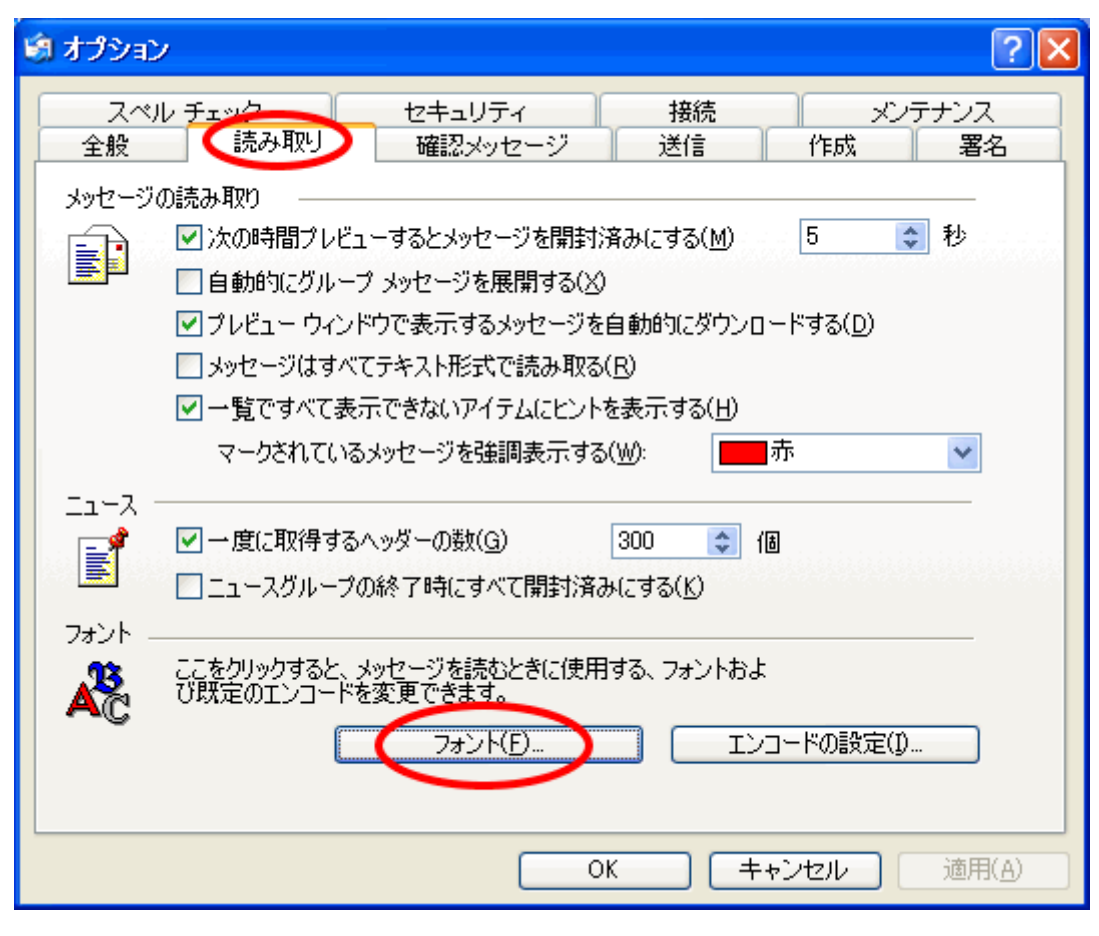

<sup>[</sup>読み取り] の中の [フォント] を開け、

| フォント                                                       |                         | ?×                  |
|------------------------------------------------------------|-------------------------|---------------------|
| フォントの設定<br>ギリシャ語<br>キリル言語<br>タイ語<br>トルコ語<br>バルト言語<br>ベトナム語 |                         | <                   |
| プロポーショナル フォント( <u>P</u> ):<br>固定ピッチ フォント( <u>F</u> ):      | MS Pゴシック<br>MS ゴシック     | <ul><li>✓</li></ul> |
| フォント サイズ(S):<br>エンコード(E):<br>既定のエンコード:                     | 中<br>最小<br>小<br>中<br>最大 | ~                   |
|                                                            | OK                      | セル                  |

[フォントサイズ]を大きくしてみましょう。

| Ś | オプション      | ,                         |                                             | ? 🗙      |
|---|------------|---------------------------|---------------------------------------------|----------|
|   | スペル<br>全般  | レチェック<br>読み取り             | セキュリティ 接続 メンテナご<br>確認メッセージ 送信 (作成)          | ンス<br>署名 |
|   | 作成時の       | フォント ―――                  |                                             | _        |
|   | <b>X</b>   | メール:                      | 9 pt. MS UI Gothic 🚺 フォントの設定(F)             |          |
|   | <b>~</b> C | ニュース:                     | 9 pt. MS UI Gothic フォントの設定(0).              |          |
|   | ひな形        |                           |                                             | _        |
|   |            | 新規に HTML メッ<br>(ひな形で指定され  | セージを作成するときに、次のひな形を使用する :<br>にているフォントを使用します) |          |
|   |            | <u>-</u> メール( <u>M</u> ): |                                             |          |
|   |            | בב – ג( <u>N</u> ):       |                                             |          |
|   |            |                           | 新規作成(C) ダウンロード(R)                           |          |
|   | 名刺         |                           |                                             |          |
|   |            | メッセージの作成時                 | 紀、名刺ファイルを含む                                 |          |
|   |            | □メール(L):                  | ✓ 編集(E)                                     |          |
|   |            | בב – א(ש):                | ▲ 編集(D)                                     |          |
|   |            |                           |                                             |          |
|   |            |                           | OK キャンセル 通                                  | 節用(A)    |

| フォント                                                                                                  |                                                                 |                                                   | ? 🗙         |
|----------------------------------------------------------------------------------------------------|-----------------------------------------------------------------|---------------------------------------------------|-------------|
| フォント名(E):<br>MS 明朝<br>MS UI Gothic<br>MS ヴック<br>MS 明朝<br>MT Foto<br>MV Boli<br>New Gulim<br>T NSimSun | スタイル( <u>Y</u> ):<br>標準<br><mark>標準</mark><br>斜体<br>太字<br>太字 斜体 | サイズ(S):<br>14<br>14<br>16<br>18<br>20<br>22<br>24 | OK<br>キャンセル |
| 文字飾り<br>□ 取り消し線( <u>k</u> )<br>□ 下線( <u>U</u> )<br>色( <u>C</u> ):<br>■ 黒                              | サンブル<br>  Aaあぁアァ<br>文字セット( <u>B</u> ):                          | 亜字                                                |             |

自分の見やすい書体や文字のサイズに変更できます。

<sup>[</sup>作成]の[フォントの設定]で、

#### 11.「ユーザー補助」で使いやすく!

2つのキーを同時に押しにくい人は、

| ユーザー補助のオプション ? 🔀                                                      | <br>定]   |
|-----------------------------------------------------------------------|----------|
| キーボード サウンド 画面 マウス 全般                                                  | ノレノ      |
| 固定キー機能                                                                | ザー       |
| 固定キー機能を使うと、キーを同時に押さなくても、Shift、Ctrl、Alt、また<br>は Windows ロゴ キーの機能が使えます。 | эζ       |
| ●固定キー機能を使う(1) 設定(5)                                                   | ٤J       |
| ○フィルタ キー機能                                                            | _<br>[]] |
| フィルタキー機能を使うと、間違ったキー入力を無視したり、キー入力の 関語を長くオスニンができます                      | 使う       |
|                                                                       | 入才       |
|                                                                       |          |
|                                                                       | [訳       |
| 切り替えキー機能を使っと、CapsLock、NumLock、ScrollLock キーを押<br>したときに音を鳴らします。        |          |
| □ 切り替えキー機能を使う( <u>T</u> ) 設定( <u>N</u> )                              |          |
| □ プログラムで追加のキーボード ヘルプを表示する( <u>W</u> )                                 |          |
|                                                                       |          |
| OK キャンセル 適用( <u>A</u> )                                               |          |

 $[スタート] \to [設$  $定] \to [コントロー$ ルパネル] → [ユーザー補助のオプション] とたどり、

[キーボード]の [固定キー機能を 使う]にチェックを 入れたら、

[設定] に入って、

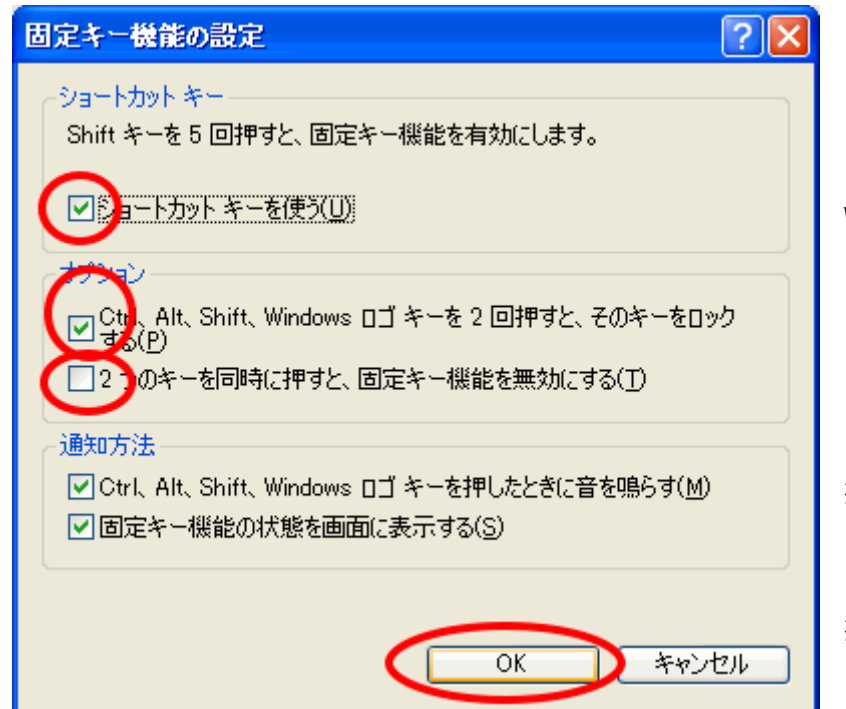

[ショートカットキー を使う]と、

[Ctrl、Alt、Shift、 Windowsロゴキーを2 回押すと、そのキーを ロックする] にチェッ クを入れ、

[2つのキーを同時に 押すと、固定キー機能 を無効にする]のチェ ックを外し、[OK]を 押してください。

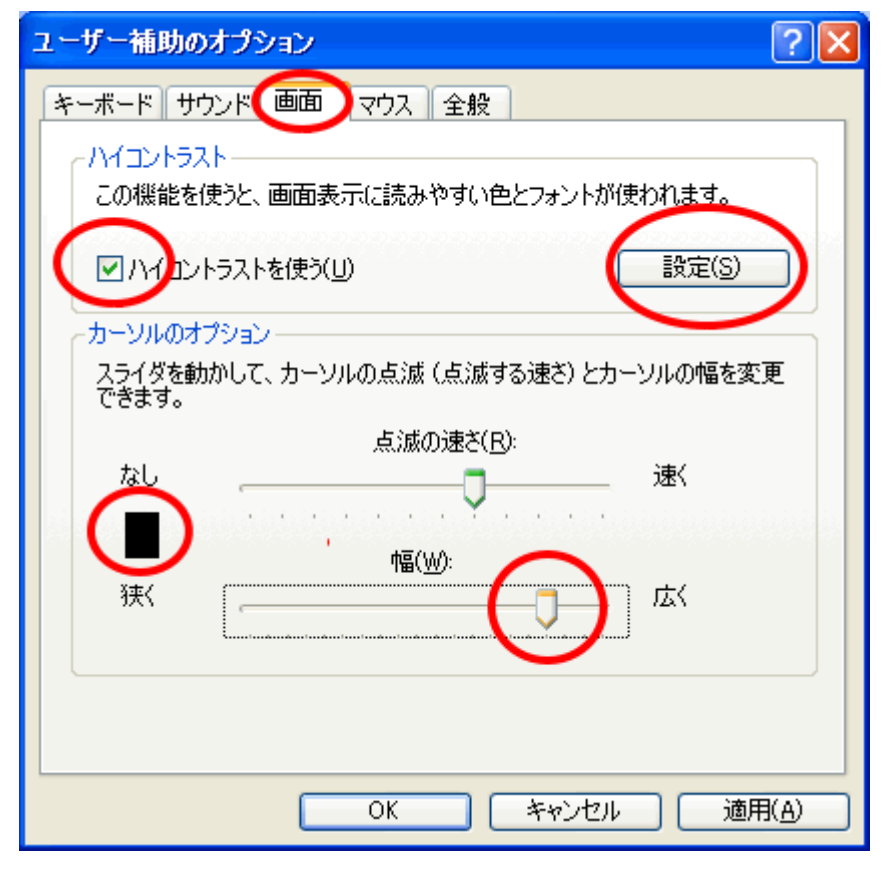

画面の見えにくい 人は、

画面の [ハイコント ラスト] にチェック を入れ、

[設定]で見やすさ を調整できます。

[カーソルのオプ ション]で、カーソ ルの[幅]を広くす ると、どこにカーソ ルがあるか分かり やすくなります。

[点滅の速さ]も調 整できます。

[現在のハイコント ラスト設定]の右にあ る下向き▼をクリッ クし、

[ハイコントラスト 黒 (特大のフォント)] を選んでみましょう。

もちろん見やすさは 人それぞれですので、 自分の見やすい大き さと配色を、焦らず、 じっくりお探しくだ さい。

| ハイコントラストの設定                                                                                                    | ? 🔀  |
|----------------------------------------------------------------------------------------------------|------|
| ショートカット キー 左 Alt+左 Shift+PrintScreen キーを押すと、ハイコントラストが有ます。  ✓ ショートカット キーを使う(U)  ハイコントラストの表示設定 現在のハイコントラスト設定(Y): ハイコントラスト 黒 (特大のフォント) アースカラー アイスグリーン エコロジー (VGA) トリコロール (VGA) ハイコントラスト #1 ハイコントラスト #1 ハイコントラスト #1 ハイコントラスト #1 ハイコントラスト #1 | 対になり |
| ハイコントラスト #1 (八さい)オント)<br>ハイコントラスト #1 (特大のフォント)<br>ハイコントラスト #2<br>ハイコントラスト #2 (大きいフォント)<br>ハイコントラスト #2 (特大のフォント)<br>ハイコントラスト #2 (特大のフォント)<br>ハイコントラスト 黒<br>リイコントラスト 黒                                                                    |      |
| ハイコントラスト 黒 (特大のフォント)<br>ディコントラスト 白<br>ハイコントラスト 白 (大ぎいフォント)<br>ハイコントラスト 白 (特大のフォント)<br>パカンス (ハイカラー)                                                                                                    | 地    |
| ハンフィン (大きいフォント)<br>ピクニック<br>ブラム (ハイカラー)<br>ブルーヴレー<br>ミッドナイト (VGA)<br>メーブル<br>モダンパーブル<br>ライラック<br>ライラック<br>レイニーブルー<br>ローズ<br>ローズ (大きいフォント)<br>ワインレッド                                                                                     |      |

- 18 -

| ューザー補助のオプション ? 🛛                          |  |
|-------------------------------------------|--|
| キーボード サウンド 画面 マウス 全般                      |  |
| マウス キー機能                                  |  |
| マウス キー機能を使うと、キーボード上のテンキーでマウス ポインタを操作できます。 |  |
| マウス キー機能を使う(M)     設定(S)                  |  |
|                                           |  |
|                                           |  |
|                                           |  |
|                                           |  |
|                                           |  |
|                                           |  |
|                                           |  |
|                                           |  |
| OK キャンセル 適用( <u>A</u> )                   |  |

マウスが使いにくい 人やマウスが故障し てしまった人は、[マ ウスキー機能]を使 ってみましょう。

[マウスキー機能を 使う] にチェックを 入れ、

[設定] に入ります。

| ーショートカット キー<br>左 Alt+左 Shift+NumLock キーを押すと、マウス キー機能がオンになり<br>ます。                                                                       |                                             |
|----------------------------------------------------------------------------------------------------|---------------------------------------------|
| ✓ ショートカット キーを使う(山) がインタの速度                                                                                                    | [ポインタの速度]はお<br>Fみで構いませんが、                   |
| 最高速度(丁):     遅く     ↓     ↓     速く       加速設定(A):     遅く     ↓     ↓     ↓     ↓       「○」Ctrl キーで速く、Shift キーで運くする(田)     ↓     ↓     ↓ | [NumLockキーが次の状<br>態のときマウスキー機<br>能を使う]の意味をつか |
| へ<br>NumLock キーが次の状態のときにマウス ●オン(N) ●オフ(E)<br>キー機能を使う:<br>マウスキー機能の状態を画面に表示する(S)<br>のK キャンセル 字                                            | [NumLockキー]とは[数<br>字キーに鍵をかけて数<br>字キーとして使用でき |

数字キーとして使う場合は、[NumLockキー]は[オフ]です。 マウスキーとして使う場合は、[NumLockキー]は[オン]です。

## 12. インターネットの「色」と「フォント」と「ユーザー補助」

[ユーザー補助のオプション]で[画面]の設定をした人は、[インターネットオ プション]の[色]と[フォント]と[ユーザー補助]も設定しましょう。

| ้สวฐ-ลิฟูกตวินิที่วิส 🛛 💽 🔀                                                                                |                           |
|----------------------------------------------------------------------------------------------------|---------------------------|
| 全般 セキュリティ プライバシー コンテンツ 接続 プログラム 詳細設定                                                                       | [スタート]<br>→ [設定] →        |
| ホームページ<br>ホームページとして使用するページは変更できます。<br>アドレス(B): http://www.sakado.psv.org/<br>現在のページを使用(C) 標準設定(D) 空白を使用(P) | [コントロ<br>ールパネル]<br>→[インター |
| インターネットー・時ファイル<br>インターネットー・時ファイル<br>インターネットで表示したページは特別なフォルダに保存され、次回からは<br>短時間で表示できます。                      | ネットオフ<br>ション] とた<br>どります。 |
| Cookie の削除() ファイルの削除(E) 設定(S)<br>履歴<br>履歴のフォルダには表示したページへのリンクが含まれます。これを使用す                                  |                           |
| ると、最近表示したページへすばやくアクセスできます。 ページを履歴に保存する日数(K): 60 <  履歴のクリア(出)                                               |                           |
|                                                                                                    |                           |
| OK キャンセル 適用( <u>A</u> )                                                                                    |                           |

特に、反転させた画面で見ている人は、リンクの色が紫や青のままだと黒い背 景色の中では、ほとんど見えないことに注意が必要です。

| 色                      | ? 🗙                                                                         | [色]を開き、<br>                                                                                  |
|------------------------|-----------------------------------------------------------------------------|----------------------------------------------------------------------------------------------|
| ●<br>ぼ景(B):<br>び字列(I): | リンク<br>表示済み(I):<br>未表示(N):<br>ポイント時に色を変更する(H)<br>ポイント時の色(Q):<br>OK<br>キャンセル | <ul> <li>[表示済み]</li> <li>[未表示] [ポ<br/>イント時の色]</li> <li>を、見えやすい</li> <li>色に変えましょう。</li> </ul> |

| フォント                                                  | ? ×                     |  |
|-------------------------------------------------------|-------------------------|--|
| ここで選択するフォントは、フォントが指定されていない Web ページやドキュ<br>メントで表示されます。 |                         |  |
| 言語セット(」): 日本語                                         | <b>~</b>                |  |
| Web ページ フォント(₩):                                      | テキスト形式フォント( <u>P</u> ): |  |
| MS P明朝                                                | HG創英角ゴシックUB             |  |
| MS JUND                                               | MS 3990                 |  |
|                                                       |                         |  |
| 日本語                                                   | 日本語                     |  |
| OK キャンセル                                              |                         |  |

[フォント]も変えてみま しょう。

弱視の人には、文字幅の縦 横が均一であり、文字と文 字の間が詰まらない[MS ゴシック]のほうが見えや すいようです。

| ユーザー補助 ? ×                                                                                                 | 「ューザー神田」の「書                                        |
|----------------------------------------------------------------------------------------------------|----------------------------------------------------|
| 書式設定<br>✓ Web ページで指定された色を使用しない(©)<br>✓ Web ページで指定されたフォント スタイルを使用しない(S)<br>✓ Web ページで指定されたフォント サイズを使用しない(Z) | [ユーリー補助]の[書<br>式設定] の3ヵ所全て<br>にチェックを入れてお<br>きましょう。 |
| ユーザー スタイル シート<br>□ 自分のスタイル シートでドキュメントの書式を設定する(D)<br>スタイル シート(T):<br>参照(B)                                  |                                                    |
| OK キャンセル                                                                                                   |                                                    |

#### 13. パソコンを使いやすくする装置たちとソフトたち

パソコンに備わっている設定だけでは、使いやすさが十分ではないケースがたく さんあります。

標準的なマウスでは操作しにくかったら、マウス操作をボタン化した 「らくらくマウス」http://www.kktstep.org/

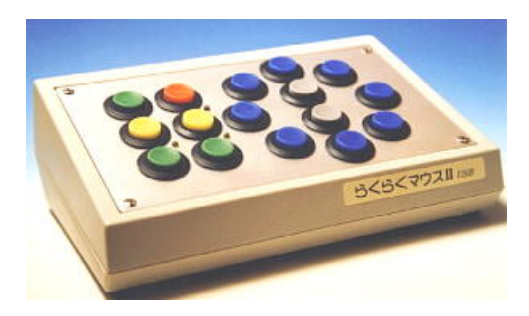

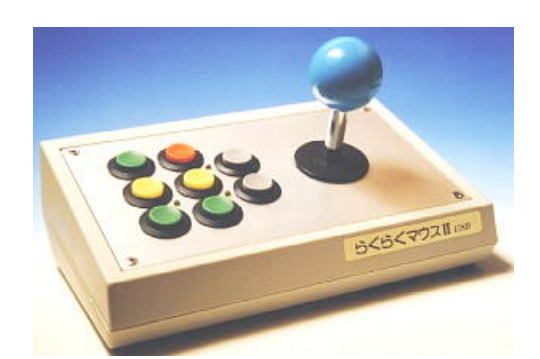

(写真は「らくらくマウス」ホームページより)

指や手が震えたり思わぬ動きをしてしまう人には 「キーガード付きキーボード」http://www.ttools.co.jp/

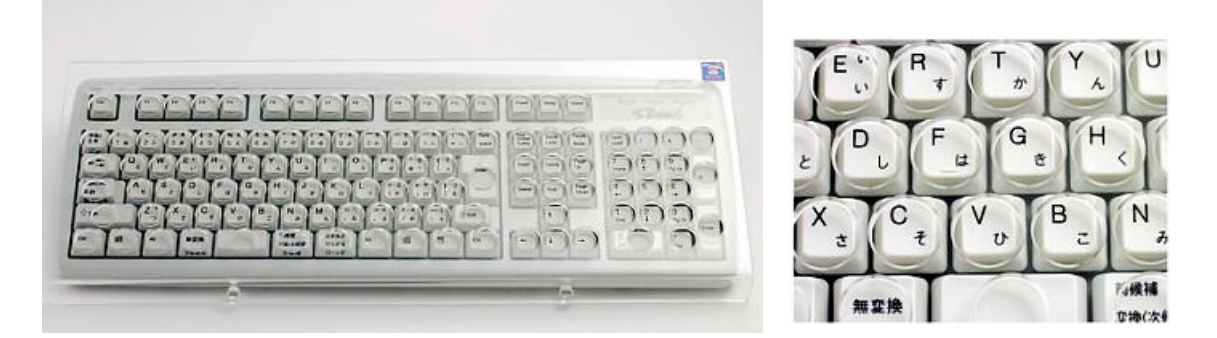

(写真は「テクノツール」ホームページより)

文字入力やパソコン操作がしにくい人には、入力&操作支援ソフト 「Pete」http://at.a-brain.com/PeteHP/

目の見えない人や見えにくい人には、スクリーンリーダー(音声読み上げソフト) 「PC-Talker」http://www.aok-net.com/

これらの装置やソフトは、坂戸パソコンボランティアで試すことができます。 これら以外にも、障害に応じた様々の装置やソフトを紹介できます。

「坂戸パソコンボランティア」http://www.sakado.psv.org/

#### 14. 使って便利なショートカットキー

※特に指定の無いものは Windows 共通です。

| 範囲を選択                | $\begin{array}{c} Shift + \rightarrow ( \downarrow \leftarrow \uparrow ) \end{array}$ |
|----------------------|---------------------------------------------------------------------------------------|
| 覚えさせる(コピー)           | Ctrl + C                                                                              |
| 切り取る(カット)            | Ctrl + X                                                                              |
| 貼り付ける(ペースト)          | Ctrl + V                                                                              |
| 全て選択                 | Ctrl + A                                                                              |
| 元に戻す                 | Ctrl + Z                                                                              |
| 戻したのをやり直す(主にワードで)    | Ctrl + Y (または F4)                                                                     |
| 上書き保存する              | Ctrl + S                                                                              |
| 行頭にジャンプ              | Home                                                                                  |
| 行末にジャンプ              | End                                                                                   |
| 全体の最初にジャンプ           | Ctrl + Home                                                                           |
| 全体の最後にジャンプ           | Ctrl + End                                                                            |
| 項目やリンクの移動            | Tab                                                                                   |
| 項目やリンクの逆移動           | Shift + Tab                                                                           |
| 折り重なっている設定へ移動        | Ctrl + Tab                                                                            |
| 折り重なっている設定へ逆移動       | Ctrl + Shift + Tab                                                                    |
| デスクトップ画面へ移動          | Windows + D                                                                           |
| ヘルプ                  | F 1                                                                                   |
| ファイル名の変更(ファイル操作で)    | F 2                                                                                   |
| 最新の情報に更新(ファイル操作で)    | F 5                                                                                   |
| メニューバーへ移動            | Alt                                                                                   |
| 開いている画面の切り替え         | Alt + Tab                                                                             |
| 画面を閉じる(ソフトの終了)       | $\frac{Alt}{L} + \frac{Z^{A}-Z}{Z} \rightarrow \mathbb{C}$                            |
| 画面を最大化               | $\frac{Alt}{X} + \frac{X}{X} \rightarrow \mathbf{X}$                                  |
| 画面を最小化               | $\frac{Alt}{N} + \frac{A^2 - A}{N} \rightarrow \mathbb{N}$                            |
| 画面を元のサイズに戻す          | $\frac{Alt}{R} + \frac{R}{R} \rightarrow \mathbb{R}$                                  |
| 画面の移動                | $\frac{Alt}{Alt} + \frac{Z^{A}-Z}{Alt} \rightarrow M$                                 |
| 画面のサイズ変更             | $\frac{Alt}{Alt} + \frac{Z}{Z} \rightarrow \mathbf{S}$                                |
| いま使っているソフトの終了        | Alt + F4                                                                              |
| パソコンが反応しなくなったら       | Ctrl と Alt を押しながら Delete                                                              |
| ※ + へでは のキーを押したがらへキー | を押してください                                                                              |

×□+□ いは、□+=  $e_{1+}$   $u_{4+}$   $e_{1+}$   $u_{4+}$   $e_{1+}$   $u_{4+}$   $e_{1+}$   $u_{4+}$   $e_{1+}$   $u_{4+}$   $e_{1+}$   $u_{4+}$   $e_{1+}$   $e_{1+}$   $e_{1+}$   $u_{4+}$   $e_{1+}$   $e_{1$